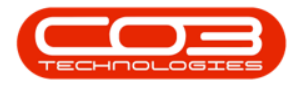

# **SALES**

# **CUSTOMERS - CONTRACT CREDIT NOTES**

The Contract Credit Notes tab from the Customer Listing screen is a brief handling of the process. Mention will be made where the Credit Note without Re-Invoice and with Auto Re-Invoice selection can be made. For a detailed handling of the process click on the link to be redirected to <u>Contract Credit</u> <u>Notes - Without Re-Invoice</u> and <u>Contract Credit Notes - with Auto Re-</u> <u>Invoice</u>.

#### Ribbon Access: Sales > Customers

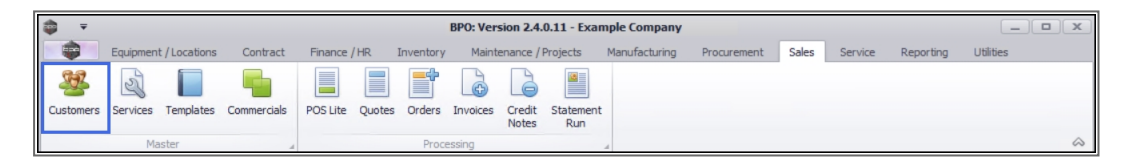

- 1. The *Customer Listing* screen will be displayed.
- 2. Ensure that the correct *Site* and *Status* have been selected.
- 3. Select the *row* of the *customer* whose contract credit note(s) you wish to work with.
- 4. Click on the *Contract Credit Notes* tile.

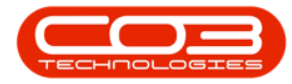

#### Customers - Contract Credit Notes

| Ŧ                 |              |                | 1            | Custom                    | er Listing - B | PO: Version  | 2.5.0.0 - Exan  | ple Company         |                      |                       |               |
|-------------------|--------------|----------------|--------------|---------------------------|----------------|--------------|-----------------|---------------------|----------------------|-----------------------|---------------|
| Home Home         | Equipmer     | nt / Locations | Contract F   | inance / HR Inventory     | Maintenanc     | e / Projects | Manufacturin    | g Procurement       | Sales Service        | Reporting Utilities   | - 8           |
| Ð 🍃               | 0            | XQ             |              |                           | 4              | P            |                 | irban 🝷 🧳           | ) 🖻 🛍                |                       |               |
| dd Edit           | Deactivate L | belete Sync    | View Save    | Layout Workspaces H       | old Release    | Account      | Account Ac      | tive - Ret          | Fresh Export Report  | ts Print<br>Statement |               |
|                   | Processing   |                | 4            | Format 4                  | Status P       | Processing   | 4               | Current             | A Reports            | A Print A             |               |
| nks               | 4 3          | g a column hea |              |                           |                |              |                 |                     | 2                    |                       |               |
| ter text to seard | h 🎗          | CustomerCode   | CustomerType | CustomerName              | Department     | DeptName     | SiteDescription | CustomerCreditLimit | CustomerWebSite      | CustomerPhoneNumber   | CustomerVATNo |
| Processing        |              | s 🛛 c          | * C          | • <b>O</b> ¢              | R <b>O</b> C   | REC          | 8 <b>0</b> 0    | =                   | *Dc                  | * <b>0</b> ¢          | #Ec           |
|                   |              | CUS001         | RE           | Cash Sales Account        |                |              | Durban          | 10,000.00           |                      | 000 000 0000          | 000000000     |
| Journals          | Þ            | HOP001         | RE           | Hope Works (Pty) Ltd      |                |              | Durban          | 5,000.00            | www.hopeworks.co.za  | 031 123 4567          | 987654321     |
|                   |              | DER001         | RE           | Derton / Technologies     |                |              | Durban          | 250.00              | www.dertonweb.co.za  | 031 123 4785          | 98/7654321    |
|                   |              | OFF001         | RE           | Office Supplies Unlimited |                |              | Durban          | 75,000,000.00       | www.cnn.co.za        | 031 789 4561          | 987456321     |
| Quotes            |              | YES001         | CO           | Young Electric            |                |              | Durban          | 100,000.00          |                      | 082555555             | 2314687641    |
|                   |              | WES001         | RE           | Westwood Dynamic          |                |              | Durban          | 10,000,000.00       | www.web.co.za        | 031 789 4561          | 123456789     |
|                   | _            | TIA001         | RE           | Titan Group               |                |              | Durban          | 100,000.00          | www.web.co.za        | 031 852 9632          | 123258741369  |
| Orders            |              | BOT0001        | Π            | Bothas Networking inc     |                |              | Durban          | 50,000.00           | www.web.co.za        | 031 789 4563          | 9874563201    |
|                   |              | SAM001         | RE           | Samanthas Diner           |                |              | Durban          | 45,000.00           | www.samsdiner.co.za  | 031 123 4567          | 123456789     |
|                   |              | DAN001         | Π            | Danny Storm IT Cafe       |                |              | Durban          | 75,000.00           |                      | 031 785 4785          | 123654789     |
| Invoices          |              | PAN001         | RE           | Panda Copiers             |                |              | Durban          | 50,000.00           |                      | 031 123 4567          | 123456789     |
|                   |              | HAC001         | Π            | Hack PC - IT Shop         |                |              | Durban          | 0.00                |                      | 031 789 4561          | 6654357155    |
|                   |              | PIN0001        | GV           | Pink Shoes                |                |              | Durban          | 0.00                |                      | 031 456 7894          | 1234          |
| Contract Invoid   | rer.         | HIL000001      | HILLCRESTP   | Mary Contrary             |                |              | Durban          | 0.00                |                      | 083 559               | 00000         |
|                   |              | JUS001         | RE           | Just In Time              |                |              | Durban          | 50,000.00           | www.justintime.co.za | 031 123 4567          | 123456789     |
|                   |              | LIT0001        | RE           | Little Bee Honey          |                |              | Durban          | 0.00                | www.bee.co.za        | 031 123 4567          | 123456789     |
|                   |              | GRE001         | RE           | Green Tea Supplies        |                |              | Durban          | 75,000.00           |                      | 031 456 7891          | 123456789     |
| Credit Notes      |              | FIN0001        | RE           | Fine Hair Salon           |                |              | Durban          | 0.00                | www.finehair.co.za   | 031 123 4567          | 1234          |
|                   |              | BET0001        | RE           | Betties Summer Shop at t  | 4              |              | Durban          | 0.00                |                      |                       | 1234          |
|                   |              | biancad        | RE           | North West Branch         |                |              | Durban          | 0.00                |                      |                       | 0             |
| Contract Credit   | t            | DANNO2         | Π            | Dancing Shoes             |                |              | Durban          | 10,000.00           |                      | 031 123 4567          | 123456789     |
| HULLS             |              | BIG0001        | CO           | Big Bargains              |                |              | Durban          | 10,000.00           |                      | 031 456 7897          | 123456789     |
|                   |              | *********      | 05           | Man d. Marken             |                |              | P               | 0.00                |                      |                       | 0             |

5. The *Contract Credit Notes for Customer : [customer code]* screen will display.

**Note** that you can select and/or change the site filter from this screen if the customer has multiple sites.

# **ADD CONTRACT CREDIT NOTE**

6. Click on **Add**.

Short cut key: *Right click* to display the *All groups* menu list. Click on *Add*.

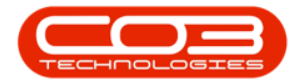

| <b>*</b>   | 5                | 5             |                  | Contract Credit I | lotes for Custo   | mer : HOP001 | 1 - BPO: Ve | rsion 2.5.0 | .4 - Example | e Company   | y v2.5.0.0 | D         |                             |            |              | x      |
|------------|------------------|---------------|------------------|-------------------|-------------------|--------------|-------------|-------------|--------------|-------------|------------|-----------|-----------------------------|------------|--------------|--------|
| -          | Home Equ         | uipment / Loo | cations Contract | Finance / HR      | Inventory         | Maintenance  | / Projects  | Manufact    | uring Proc   | urement     | Sales      | Service   | Reporting                   | Utilities  | _ 8          | х      |
| Ð          | 2 ×              |               |                  | 90                | 8                 | 2J           |             | P           |              |             | Durba      | in        | •                           |            |              |        |
| Add        | Edit Delete      | View          | Release for Remo | ve from Approve   | Reject Si         | ave Layout W | /orkspaces  | Print       | Send Cr Note | s Export    | New        |           | <ul> <li>Refresh</li> </ul> |            |              |        |
|            | Maintain 6       |               | Approval Ap      | Process           | dinoic            | Format       |             |             | Print        | -           | _          | Current   |                             |            |              | \$     |
|            |                  |               |                  |                   |                   |              |             |             |              |             |            |           |                             |            |              |        |
| Urag a col | iumn neader nere | e to group by | y that column    |                   |                   | D 10 1       |             |             |              |             |            | -         |                             |            |              |        |
| Crivote    | BINO             | Crivotestat   | us Custome       | Code Cus          | tomerrivame       | DeptCode     | Deptivan    | ne          | Customerc    | rderivo     |            | Jurrency  | Exchanger                   | ate        | TaxRate      | Crivot |
| T CDOOD    | 0000             | ng.           | HODODA           | - Live            | - Marka (Dhu) Lha | 100          | n 🖬 c       |             | n La c       |             |            |           | -                           | 1.00       | - 14.00      | 21/05  |
| CR000      | 0002             | N             | HOP001           | Hop               | e Works (Pty) Lto |              |             |             |              |             | -          | 7AD       |                             | 1.00       | 14.00        | 17/11  |
| CR000      | 0025             | N             | HOP001           | Hop               | e Works (Pty) Lto |              |             |             |              |             |            | ZAR       |                             | 1.00       | 14.00        | 09/04  |
| CR000      | 0027             | N             | HOP001           | Нор               | e Works (Pty) Lto | 1            |             |             |              |             | 1          | ZAR       |                             | 1.00       | 15.00        | 17/04  |
|            |                  |               |                  |                   |                   |              |             |             |              |             |            |           |                             |            |              |        |
|            |                  |               |                  |                   |                   |              |             |             |              |             |            |           |                             |            |              |        |
|            |                  |               |                  |                   |                   |              |             |             |              |             |            |           |                             |            |              |        |
|            |                  |               |                  |                   |                   |              |             |             |              |             |            |           |                             |            |              |        |
|            |                  |               |                  |                   |                   |              |             |             |              |             |            |           |                             |            |              |        |
|            |                  |               |                  |                   |                   |              |             |             |              |             |            |           |                             |            |              |        |
|            |                  |               |                  |                   |                   |              |             |             |              |             |            |           |                             |            |              |        |
|            |                  |               |                  |                   |                   |              |             |             |              |             |            |           |                             |            |              |        |
|            |                  |               |                  |                   |                   |              |             |             |              |             |            |           |                             |            |              |        |
|            |                  |               |                  |                   |                   |              |             |             |              |             |            |           |                             |            |              |        |
|            |                  |               |                  |                   |                   |              |             |             |              |             |            |           |                             |            |              |        |
|            |                  |               |                  |                   |                   |              |             |             |              |             |            |           |                             |            |              |        |
|            |                  |               |                  |                   |                   |              |             |             |              |             |            |           |                             |            |              |        |
|            |                  |               |                  |                   |                   |              |             |             |              |             |            |           |                             |            |              |        |
| -          |                  |               |                  |                   |                   |              |             |             |              |             |            |           |                             |            |              |        |
|            |                  |               |                  |                   |                   |              |             |             |              |             |            |           |                             |            |              |        |
| Open Win   | ndows 🔻          |               |                  |                   |                   |              |             |             | User ·       | JulandaK    | 10/11/20   | 21 Versid | on : 2.5.0.4                | Example Co | mpany v2.5.0 | .0     |
| open with  |                  |               |                  |                   |                   |              |             |             | USCI .       | Sanan Sigin | 10,11/20   | Verbig    |                             | enumpte et |              | 11.    |

- 7. The Add new Contract Credit Note screen will be displayed.
  - Refer to Contract Credit Notes Without Re-Invoice for a detailed handling of the topic, or
  - Refer to Contract Credit Note with Auto Re-Invoice for a detailed handling of the topic.
- 8. Complete the Contract Credit Note header information as required.
- 9. To **Auto Re-Invoice**, ensure that the correct **Invoice Number** has been selected and that **Generate Invoice** has been selected.
- 10. Complete the *Reference* information to stipulate the reason for the Credit Note.
- 11. The *Fees* data grid will auto populate with any fees linked to the Invoice. This information cannot be edited.
- 12. The *Items* data grid fields will auto populate based on the items already linked to the selected Contract Invoice.
  - Refer to <u>Edit Contract Credit Note</u> on how to <u>Delete a Con-</u> <u>tract Item</u> and <u>Copy Current Closing</u>.

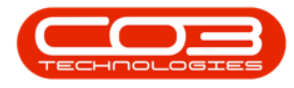

- 13. In the Comments text box, type in the relevant reason for this contract credit note.
- 14. Click on Save.

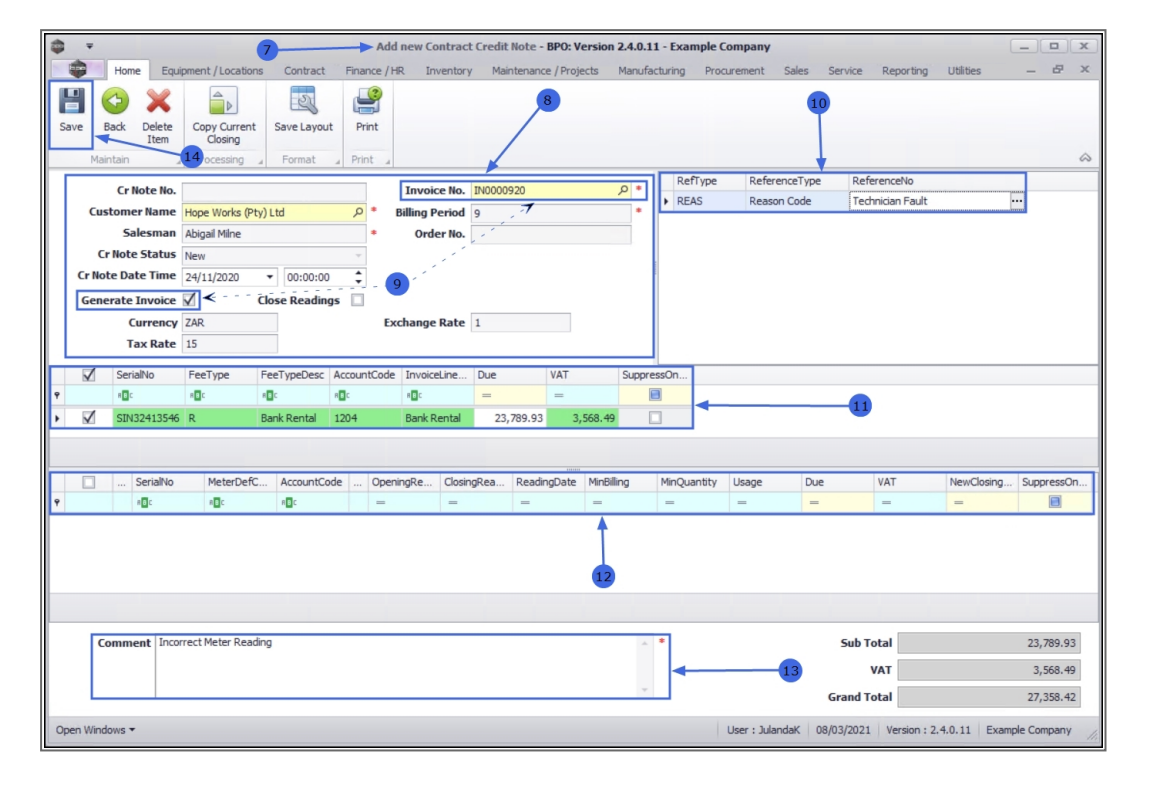

The contract credit note will be saved and a *Credit Note No* will be allocated.

### EDIT CONTRACT CREDIT NOTE

- 1. From the Contract *Credit Notes for Customer [customer code]* screen,
- 2. Click on the **arrow** to change the **Status** to *New*.
- 3. Select the *row* of the Contract Credit Note you wish to edit.
- 4. Click on *Edit*.

Short cut key: *Right click* to display the *All groups* menu list. Click on *Edit*.

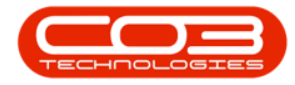

|                                                                          | ct Credit Notes for Customer : HO | P001 - BPO: Version 2.4.0.11 - Example C | ompany                          | _ <b>□</b> X             |
|--------------------------------------------------------------------------|-----------------------------------|------------------------------------------|---------------------------------|--------------------------|
| Home Equipment / Locations Contract Finance                              | /HR Inventory Maintenance         | / Projects Manufacturing Procurement     | Sales Service Reporting         | Utilities — 문 ×          |
|                                                                          |                                   |                                          | Durban 🔹 🚱                      |                          |
| Add Edit Delete View Release for Remove from App<br>Approval Approval Cr | Note Cr Note                      | Print Send Cr Notes Export               | New The Refresh                 | 2                        |
| Maintain Process                                                         | Format                            | Print                                    | Status A StatusDesc             | - 1º                     |
| Dana a sek me bander bare te erer in hu that sek me                      |                                   |                                          | R Released                      |                          |
|                                                                          | Colored and Colored               |                                          | A Approved                      | T. D. L. 0111.D.L        |
| Crivotevo Crivotestatus CustomerCode                                     | Customerivame DeptCode            | alle alle                                | P Printed                       |                          |
|                                                                          | Hane Warks (Dtr.) Ltd             | nu. nu.                                  | C Cancelled                     |                          |
| CR0000025 N HOP001                                                       | Hope Works (Pty) Ltd              |                                          | x                               | 14.00 09/04/2018         |
| ► CR0000027 N HOP001                                                     | Hope Works (Pty) Ltd              |                                          | ZAR                             | 1.00 15.00 17/04/2018    |
| •                                                                        |                                   |                                          |                                 |                          |
| Open Windows ▼                                                           |                                   | Use                                      | r: JulandaK 10/03/2021 Version: | 2.4.0.11 Example Company |

- 5. The *View Contract Credit Note CR[credit note number]* screen will display.
- 6. You can make changes to the *Heading Information*, *Reference* or *Comment*.

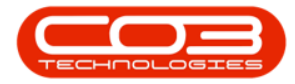

| Image: None       Expansite / Locations       Contract       Finance / HR       Inventory       Maintance / Projects       Manufacturing       Procurement       Sales       Service       Reporting       Utilities       Image: None         Site       Site       Delet       Convoct       Format       Image: None       Image: None       <                                                                                                    |                                                                                                    | Ŧ        |                | 5                       |                | View   | Contra   | ict Credit N | ote - CRO | 00002        | 27 - BPO  | : Versi  | on 2.5. | 0.4 - E  | kample | Compa    | ny v2.   | 5.0.0       |          |          |             | _ 0           | x  |   |
|----------------------------------------------------------------------------------------------------|----------------------------------------------------------------------------------------------------|----------|----------------|-------------------------|----------------|--------|----------|--------------|-----------|--------------|-----------|----------|---------|----------|--------|----------|----------|-------------|----------|----------|-------------|---------------|----|---|
| Image: Sect lesse       Image: Sect lesse       Im                                                                                                    |                                                                                                    | Ho       | me Equ         | ipment / Location       | ns Contrac     | t Fin  | ance / H | R Invent     | tory Ma   | aintena      | nce / Pro | jects    | Manu    | facturin | g Pr   | ocureme  | nt S     | ales Servio | e R      | eporting | Utilities   | _ 8           | ×  |   |
| Save       Bakk       Delete       Copy Current       Save Layout         Mantan       Processing       Format       Invoice No.       ReferenceType       ReferenceType       ReferenceType         Cr Hote Ho.       CR0000027       Filling Pendd       Filling Pendd                                                                                                    | H                                                                                                    | <b>(</b> | ×              |                         | 2              |        |          |              |           |              |           | . 6      |         | _        |        |          |          |             |          |          |             |               |    |   |
| Mattain       Processing       Permat         Cr Note Ho.       C0000027       Invoice Ho.       M0000465       Refrype       RefreenceType       RefreenceType         Salesmas       Binara Du Toit       +       Billing Period       +       +       Billing Period       +       +       Billing Period       +       +       Billing Period       +       +       Billing Period       +       +       Billing Period       +       +       Billing Period       +       +       Billing Period       +       +       Billing Period       +       -       +       Billing Period       +       -       +       Billing Period       +       -       -       -       -       -       -       -       -       -       -       -       -       -       -       -       -       -       -       -       -       -       -       -       -       -       -       -       -       -       -       -       -       -       -       -       -       -       -       -       -       -       -       -       -       -       -       -       -       -       -       -       -       -       -       -                                                                                                    | Save                                                                                                    | Back     | Delete<br>Item | Copy Current<br>Closing | Save Layo      | ut     |          |              |           | 10           | 1         |          |         |          |        | -        |          |             |          |          |             |               |    |   |
| Cr Note No. CR0000027<br>Invoice No. Billing Period<br>Salesman<br>Banca Du Tolt<br>Cr Note Status<br>New<br>Cr Note Status<br>New<br>Cr Note Status<br>New<br>Cr Note Status<br>New<br>Cr Note Status<br>New<br>CostaonCes<br>Currency<br>ZAR<br>Tax Rate<br>5<br>Currency<br>ZAR<br>Tax Rate<br>5<br>Currency<br>Currency<br>ZAR<br>Tax Rate<br>5<br>Currency<br>Currency<br>ZAR<br>Tax Rate<br>5<br>Currency<br>Currency<br>ZAR<br>Tax Rate<br>5<br>Currency<br>Currency<br>Cu |                                                                                                    | Maintain |                | Processing              | Format         | 4      |          |              | 198       |              |           |          |         |          |        |          |          |             |          |          |             |               | \$ |   |
| C Hote Riam Hope Work (Phy) Lui<br>Salesman Banca Du Toit<br>Generate Invoice<br>C Hote Status<br>Rew<br>C Hote Status<br>New<br>C Hote Status<br>New<br>C Hote Sta                                                                                                   |                                                                                                    |          | Noto No        | 60000007                |                |        | 1        | Invoice N    | TNOOOO    | 465          |           |          | 0 *     | R        | efType | Re       | ference" | Type Re     | ference  | No       |             |               |    |   |
| Costored Ham       Building Fettols       Imming Fettols       Imming Fettols         Selesmail       Biascala       Biascala       Biascala       Imming Fettols         Cr Note Status       New       Imming Fettols       Imming Fettols       Imming Fettols         Cr Note Status       New       Imming Fettols       Imming Fettols       Imming Fettols         Cr Note Status       New       Imming Fettols       Imming Fettols       Imming Fettols         Generate Invoice       Close Readings       Exchange Rate       Imming Fettols       Imming Fettols         Imming Fettols       SerialNo       LocatonDesc       FeeType FeeTypeDesc       AccountCode       InvoiceLine       Due       VAT       SuppressOn         Imming Fettols       Get       Get       Get       Imming Fettols       Imming Fettols       SuppressOn       Imming Fettols         Imming Fettols       Get       Get       Imming Fettols       SuppressOn       Imming Fettols       Imming Fettols       Imming                                                                                                    |                                                                                                    | Custon   | note no.       | CR0000027               | bu) i ted      | 0      |          | Illing Davia | d 4       | 105          |           |          | *       | ► RI     | EAS    | Rei      | ason Co  | de          |          |          |             |               |    |   |
| Cr Note Status       New       Cr Note Status       New         Cr Note Status       New       Concerned Envoice       Close Readings         Currency       ZAR       Exchange Rate       I         Currency       ZAR       Exchange Rate       I         Currency       ZAR       Exchange Rate       I         Currency       ZAR       IS       Exchange Rate       I         Currency       ZAR       IS       Exchange Rate       I         Outpose       LocationDesc       FeeType       FeeTypeDesc       AccountCode       InvoiceLine       Due       VAT       SuppressOn         Outpose       101       Monthly Ser       500.00       75.00       Image: Image:                                                                                                    |                                                                                                    | custon   | alesman        | Bianca Du Toit          | (y) Ltu        | 7      | . '      | Order No     | 4         |              |           |          | _       |          |        |          |          |             |          |          |             |               |    |   |
| Cr Note Date Time 17/04/2018 12:00:00 C<br>Generate Invoice Close Readings Currency ZAR<br>Tax Rate 15<br>SerialNo LocationDesc FeeType FeeTypeDesc AccountCode InvoiceLine Due VAT SuppressOn<br>Of OL: 00: 00: 00: 00: 00: 00: 00: 00: 00: 0                                                                                                    |                                                                                                    | Cr No    | te Status      | New                     |                | Ţ      | 1        | orderin      |           |              |           |          |         |          |        |          |          |             |          |          |             |               |    |   |
| Generate Invoice       Cose Readings         Currency       ZAR         Tax Rate       15         SerialNo       LocatonDesc         Gs       Gs         Gs       Gs                                                                                                    | C                                                                                                    | Note D   | ate Time       | 17/04/2018              | ▼ 12:00:0      | 0 1    | 1        |              |           |              |           |          |         |          |        |          |          |             |          |          |             |               |    |   |
| Currency         ZAR         Exchange Rate         I           Tax Rate         15         I         I <tdi< td="">         I         I         I         I         I         I         I         I         I         I         I         I         I         I         I         I         I         I         I         I         I         I         I         I         I         I         <tdi< td=""><td>G</td><td>enerat</td><td>e Invoice</td><td></td><td>Close Readir</td><td>nas 🗆</td><td></td><td></td><td></td><td></td><td></td><td></td><td></td><td></td><td></td><td></td><td></td><td></td><td></td><td></td><td></td><td></td><td></td></tdi<></tdi<>                                                                                                    | G                                                                                                    | enerat   | e Invoice      |                         | Close Readir   | nas 🗆  |          |              |           |              |           |          |         |          |        |          |          |             |          |          |             |               |    |   |
| Tax Rate       15         Image: SerialNo       LocationDesc:       FeeType       FeeTypeDesc:       AccountCode       InvoiceLine       Due       VAT       SuppressOn         Image: Image:                                                                                                    |                                                                                                    |          | Currency       | ZAR                     |                |        | Exe      | change Rat   | e 1       |              |           |          |         |          |        |          |          |             |          |          |             |               |    |   |
| SerialNo       LocationDesc       FeeType       FeeType<                                                                                                    |                                                                                                    |          | Tax Rate       | 15                      |                |        |          |              |           |              |           |          |         |          |        |          |          |             |          |          |             |               |    |   |
| Image: Image:                                                                                                    |                                                                                                    | / Se     | rialNo         | LocationDesc            | FeeType        | FeeTv  | neDesc   | AccountCor   | e Invoice | line         | Due       |          | VAT     | -        | Suppre | ssOn     |          |             |          |          |             |               |    |   |
| Image: Comment       Service       101       Monthly Ser       500.00       75.00         Image: Comment       Service       101       Monthly Ser       500.00       75.00       Image: Comment       VAT       NewClosing       SuppressOn       Image: Comment       Image: Comment <th comment<<="" image:="" td=""><td>9</td><td></td><td>c</td><td>*<b>0</b>¢</td><td>R C</td><td>10c</td><td></td><td>R C</td><td>1<b>0</b>0</td><td></td><td>=</td><td></td><td>=</td><td></td><td></td><td></td><td></td><td></td><td></td><td></td><td></td><td></td><td>*</td></th>                                                                                                    | <td>9</td> <td></td> <td>c</td> <td>*<b>0</b>¢</td> <td>R C</td> <td>10c</td> <td></td> <td>R C</td> <td>1<b>0</b>0</td> <td></td> <td>=</td> <td></td> <td>=</td> <td></td> <td></td> <td></td> <td></td> <td></td> <td></td> <td></td> <td></td> <td></td> <td>*</td> | 9        |                | c                       | * <b>0</b> ¢   | R C    | 10c      |              | R C       | 1 <b>0</b> 0 |           | =        |         | =        |        |          |          |             |          |          |             |               |    | * |
| Ø          SerialNo         MeterDefC         AccountCode          OpeningRe         ClosingRea         ReadingDate         MinBilling         MinQuantity         Usage         Due         VAT         NewClosing         SupressOn            Ø         -         -         -         -         -         -         -         -         -         -         -         -         -         -         -         -         -         -         -         -         -         -         -         -         -         -         -         -         -         -         -         -         -         -         -         -         -         -         -         -         -         -         -         -         -         -         -         -         -         -         -         -         -         -         -         -         -         -         -         -         -         -         -         -         -         -         -         -         -         -         -         -         -         -         -         -         -         -         -         -         -         -                                                                                                    | + 5                                                                                                    | 01       | 0950110        |                         | S              | Servio | 2        | 1101         | Month     | y Ser        |           | 500.00   |         | 75.00    |        | ]        |          |             |          |          |             |               | 0  |   |
| Image: SerialNo       MeterDefC AccountCode       OpeningRe ClosingRea ReadingDate       MinBilling       MinQuantity       Usage       Due       VAT       NewClosing SuppressOn          Image: SerialNo       Image: Image:                                                                                                    |                                                                                                    |          |                |                         |                |        |          |              |           |              | -         |          |         |          |        |          |          |             |          |          |             |               | Ŧ  |   |
| Comment         Test Aggregate Billing document format         L         L <td></td> <td>/</td> <td>SerialNo</td> <td>MeterDeft</td> <td>Account(</td> <td>ode</td> <td>Oneni</td> <td>naRe Cla</td> <td>singRea</td> <td>Read</td> <td>ingDate</td> <td>MinBilli</td> <td>00</td> <td>MinO</td> <td>antity</td> <td>Lisane</td> <td></td> <td>Due</td> <td>νΔΤ</td> <td></td> <td>NewClosing</td> <td>SunnressOn</td> <td></td>                                                                                                    |                                                                                                    | /        | SerialNo       | MeterDeft               | Account(       | ode    | Oneni    | naRe Cla     | singRea   | Read         | ingDate   | MinBilli | 00      | MinO     | antity | Lisane   |          | Due         | νΔΤ      |          | NewClosing  | SunnressOn    |    |   |
| Image: Comment       Test Aggregate Billing document format         Image: Comment       Test Aggregate Billing document format                                                                                                    | 9                                                                                                    |          | REC            | 10:                     | REC            |        | =        | =            | angreed   | =            | ingeote   | =        | ''g     | =        | Junity | =        |          | =           | =        |          | =           |               |    |   |
| Image: Comment       Test Aggregate Biling document format       Image: Comment       Image: Comment       Test Aggregate Biling document format       Image: Comment       Image: Comment                                                                                                    | 5                                                                                                    | 1        | 2020-102       | 048 Mono                | 1101           | 0      | 5        | ,000.00      | 5,500.00  | 01/01        | 1/2009    | 1        | ,000.00 |          | 250    |          | 500      | 1,162.5     |          | 174.38   | 5,500.00    |               | -0 |   |
| Comment Test Aggregate Biling document format                                                                                                    | 5                                                                                                    | 1        | 2020-102       | 048 Colour              | 1101           | C      | 1        | ,000.00      | 1,500.00  | 01/01        | 1/2009    |          | 0.00    |          | 0      |          | 500      | 500.00      | 0        | 75.00    | 1,500.00    |               | ٦. |   |
| Comment Test Aggregate Billing document format                                                                                                    |                                                                                                    | /        |                |                         |                |        |          |              |           |              |           |          |         |          |        |          |          |             |          |          |             |               |    |   |
| Comment Test Aggregate Biling document format                                                                                                    | 4                                                                                                    |          |                |                         |                |        |          |              |           |              |           |          |         |          |        |          |          |             |          |          |             |               |    |   |
| Comment Test Aggregate Billing document format                                                                                                    | -                                                                                                    |          |                |                         |                |        |          | 1            |           |              |           |          |         |          |        |          |          |             |          |          |             |               |    |   |
| VAT         624.00           Grand Total         4,784.00                                                                                                    |                                                                                                    | Comn     | nent Test      | Aggregate Billin        | g document for | mat    | Ľ        |              |           |              |           |          |         | ^ *      |        |          |          | Su          | b Tota   |          |             | 4,160.0       | 10 |   |
| Grand Total 4,784.00                                                                                                    |                                                                                                    |          |                |                         |                |        | -        |              |           |              |           |          |         |          |        |          |          |             | VAT      | r        |             | 624.0         | 00 |   |
|                                                                                                    |                                                                                                    |          |                |                         |                |        |          |              |           |              |           |          |         | Ŧ        |        |          |          | Gran        | d Tota   | I        |             | 4,784.0       | 00 |   |
| Open Windows  User : JulandaK 10/11/2021 Version : 2.5.0.4 Example Company v2.5.0.0                                                                                                    | Open V                                                                                                    | Vindows  | •              |                         |                |        |          |              |           |              |           |          |         |          | User   | : Juland | aK 1     | )/11/2021 V | ersion : | 2.5.0.4  | Example Com | npany v2.5.0. | 0  |   |

#### **DELETE CONTRACT ITEM**

- To delete a contract item, select the *row* of an item in the Fees and / or Items data grid.
- 2. Click on *Delete Item*.
- 3. When you receive the *Confirm delete line* message to confirm;
  - Are you sure you want to remove this meter line from the credit note?
- 4. Click on **Yes**, if you are certain about your selection.

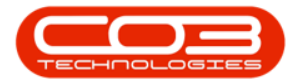

| -   |              |                |                   |              |           |                                    |             |               |                |                 |            |             |             |              |
|-----|--------------|----------------|-------------------|--------------|-----------|------------------------------------|-------------|---------------|----------------|-----------------|------------|-------------|-------------|--------------|
| -   | Ŧ            |                |                   | Vi           | iew Contr | ract Credit Note -                 | CR0000026   | - BPO: Vers   | sion 2,5.0.0 - | Example Compa   | iny        |             |             | _ <b>–</b> × |
| Į.  |              | Home Equi      | ipment / Location | s Contract   | Financ    | e / HR Inventory                   | Maintena    | nce / Project | s Manufact     | turing Procurem | nent Sales | Service     | Repor       | - & ×        |
| Sa  | ve           | Back Delete    | Copy Current      | Save Layo    | ut Prir   | <b>P</b> nt                        |             |               |                |                 |            |             |             |              |
| _   |              | Item           | Closing           |              |           |                                    |             |               |                |                 |            |             |             |              |
|     | M            | antain .       | Processing        | J Format     | ⊿ Prin    | t "                                |             |               |                |                 |            |             |             |              |
|     |              | Cr Note No.    | CR0000026         |              |           | Invoice No.                        | IN0000453   |               | * م            | RefType         | ReferenceT | ype Refe    | erenceNo    |              |
|     | C            | ustomer Name   | Hope Works (Pt    | y) Ltd       | Q         | <ul> <li>Billing Period</li> </ul> | 8           |               | •              | REAS            | Reason Coo | e           |             |              |
|     |              | Salesman       | Bianca Du Toit    |              |           | Order No.                          |             |               |                |                 |            |             |             |              |
|     |              | Cr Note Status | New               |              | Ŧ         |                                    |             |               |                |                 |            |             |             |              |
|     | Cr N         | ote Date Time  | 09/04/2018        | · 12:00:0    | 0 ‡       |                                    |             |               |                | -               |            |             |             |              |
|     | Ger          | nerate Invoice |                   | Close Readir | ngs 🔲     |                                    |             |               |                |                 |            |             |             |              |
|     |              | Currency       | ZAR               |              |           | Exchange Rate                      | 1           |               |                |                 |            |             |             |              |
|     |              | Tax Rate       | 14                |              |           |                                    |             |               |                |                 |            |             |             |              |
| _   | -            |                |                   | _            |           |                                    |             | -             |                | 4               |            |             |             |              |
|     | $\checkmark$ | SerialNo       | LocationDesc      | FeeType      | FeeType   | eDesc AccountCode                  | InvoiceLine | Due           | VAT            | Suppresso       | 0n         |             |             |              |
| Y   | -            | R              | REC               | R C          | Jonfirm d | lelete line 🚽                      |             | 3             |                |                 | ~          |             |             | n.           |
| •   | V            | 2020-103053    |                   | N            |           |                                    |             |               |                |                 |            |             |             | *            |
|     |              |                |                   |              | ?         | Are you sure you                   | vant to rem | ove this met  | er line from t | he credit note? |            |             |             |              |
| H   |              | SerialNo       | MeterDefC         | Account      |           |                                    |             |               |                |                 |            | Due         | VAT         | NewClosing 4 |
| •   |              |                | n C c             | REC.         |           |                                    |             |               |                |                 |            | =           | =           | =            |
|     |              | 94 nm10301     | Mono              |              |           | 4                                  |             | ▶             | Yes            | No              | 118        | 263.26      | 36.86       | 2.077.00     |
| Ň   | 1            | 95 nm10301     | Colour            | 1101         |           | 1,880.00                           | 1,993.00 31 | /10/2017      | 0.00           | 0               | 113        | 124.58      | 17.44       | 1,993.00     |
|     |              | 2020-103       | 3053 Mono         | 1101         |           | 2,777.00                           | 2,890.00 31 | /10/2017      | 1,100.00       | 100             | 112        | 1,101.32    | 154.18      | 2,890.00     |
|     |              | 2020-103       | 3053 Colour       | 1101         |           | 895.00                             | 1,015.00 31 | /10/2017      | 1,100.00       | 100             | 120        | 1,102.20    | 154.31      | 1,015.00     |
|     |              |                |                   |              |           |                                    |             |               |                |                 |            |             |             |              |
| 4 0 |              |                |                   |              |           |                                    |             |               |                |                 |            |             |             | •            |
|     |              |                |                   |              |           |                                    |             |               |                |                 | Cub T      |             |             | 4 241 72     |
|     |              | comment test   |                   |              |           |                                    |             | <u></u>       |                |                 | Sub To     | tai         |             | 4,341.73     |
|     |              |                |                   |              |           |                                    |             |               |                |                 | v          | AT          |             | 607.84       |
|     |              |                |                   |              |           |                                    |             | Ŧ             |                |                 | Grand To   | tal         |             | 4,949.57     |
| 0   | an Mire      | dowe -         |                   |              |           |                                    |             |               |                | Heer : Wands    | 11/02/2021 | Version - 2 | 5.0.0 Evano | e Company    |
| Ope | at wir       | 100115         |                   |              |           |                                    |             |               |                | User ; Julandak | 11/02/2021 | version: 2. | 5.0.0 Examp | company //   |

#### **COPY CURRENT CLOSING**

Your company may wish to include a predefined message, notifying customers of the terms and conditions for returns, refunds, etc. which is copied onto the Credit Note. These terms and condition messages would have been specified in the <u>Company Configurator</u>.

1. Click on *Copy Current Closing* to notify the system to include the current closing message on the Contract Credit Note.

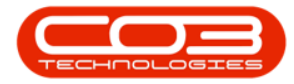

#### Customers - Contract Credit Notes

|     | ,    |              |                                             |              |          | 1      | View Contra | t Credit Note | - (8000002      | - RPO: Versio | 24011      | Example Con | nany      |                  |                |            |                                |
|-----|------|--------------|---------------------------------------------|--------------|----------|--------|-------------|---------------|-----------------|---------------|------------|-------------|-----------|------------------|----------------|------------|--------------------------------|
| -   |      |              |                                             |              |          | -      | /um         |               | CILOUDUL        |               | C          | example con | -puny     |                  |                |            |                                |
|     |      | Home Eq      | uipment / Locati                            | ons C        | ontract  | Fina   | ance / HR   | Inventory     | Maintenance / F | Projects Mar  | utacturing | Procurement | Sales S   | Service Repo     | rting Utilitie | s —        | - C'                           |
| H   | <    | (2) X        |                                             |              | 21       |        | 2           |               |                 |               |            |             |           |                  |                |            |                                |
| ave | Ba   | ack Delete   | Copy Curren                                 | t Save       | Layout   | Prir   | nt l        |               |                 |               |            |             |           |                  |                |            |                                |
|     | -    | Item         | Closing                                     |              |          |        |             |               |                 |               |            |             |           |                  |                |            |                                |
|     | Main | itain .      | Processing                                  | . For        | mat 🦼    |        | - A         |               |                 |               |            |             |           |                  |                |            |                                |
|     |      | Cr Note No   | CD 0000026                                  |              |          | _      | Τηγοία      | e No IN0000-  | 153             | 0 *           | RefTyp     | e Referen   | ceType Re | ferenceNo        |                |            |                                |
|     | Cust | tomer Name   | Hone Works (F                               | tv) I td     | _        | 0      | Billing P   | eriod 9       |                 |               | REAS       | Reason      | Code      |                  |                |            |                                |
|     | cust | Salesman     | Rianca Du Toit                              | ()) 210      |          | -      | • Orde      | ar No         |                 |               |            |             |           |                  |                |            |                                |
|     | Cr.  | Note Status  | New                                         |              |          | -      | ord         | .1 110.       |                 |               |            |             |           |                  |                |            |                                |
| G   | Not  | e Date Time  | 00/04/2019                                  | <b>x</b> 12  | -00-00   |        |             |               |                 | 1             |            |             |           |                  |                |            |                                |
|     |      | uce raine    | 03/04/2010                                  | - 12         |          | -      |             |               |                 |               |            |             |           |                  |                |            |                                |
| G   | ener | rate Invoice |                                             | Close R      | eadings  | -      |             |               |                 |               |            |             |           |                  |                |            |                                |
|     |      | Currency     | ZAR                                         |              |          |        | Exchange    | Rate 1        |                 |               |            |             |           |                  |                |            |                                |
|     |      | Tax Rate     | 14                                          |              |          |        |             |               |                 |               |            |             |           |                  |                |            |                                |
| Y   | 1    | SerialNo     | LocationDesc                                | FeeType      | e Fe     | eType  | Desc Accour | tCode Invoice | Line Due        | VAT           | Sup        | pressOn     |           |                  |                |            |                                |
|     |      | a 🖬 c        | 8 BC                                        | e <b>n</b> c | -0       | lc .   | REC         | 8 <b>B</b> C  | =               | =             |            |             |           |                  |                |            |                                |
| V   |      | 2020-103053  |                                             | N            | In       | suranc | e 1203      | Insurar       | nce             | 550.00        | 77.00      |             |           |                  |                |            |                                |
|     |      |              |                                             |              |          |        |             |               |                 |               |            |             |           |                  |                |            |                                |
|     |      |              |                                             |              |          |        |             |               |                 |               |            |             |           |                  |                |            |                                |
| V   | 1    | SerialNo     | MeterDef                                    | C Acco       | ountCode |        | OpeningRe   | ClosingRea    | ReadingDate     | MinBilling    | MinQuantit | / Usage     | Due       | VAT              | NewClosing     | SuppressOn | l                              |
|     |      | R 🖬 C        | s 🖬 c                                       | R D C        |          |        | -           | -             | -               | -             | -          | -           | -         | -                | -              |            |                                |
|     | 1    | 94 nm10301   | Mono                                        |              |          |        | 1,959.00    | 2,077.00      | 31/10/2017      | 250.25        |            | 0 1         | 18 263.2  | 6 36.86          | 2,077.00       |            | 0                              |
|     |      | 95 nm10301   | Colour                                      | 110          | 1        |        | 1,880.00    | 1,993.00      | 31/10/2017      | 0.00          |            | 0 1         | 124.5     | 8 17.44          | 1,993.00       |            | 0                              |
| V   | 1    |              |                                             | 110          | 1        |        | 2,777.00    | 2,890.00      | 31/10/2017      | 1,100.00      |            | 00 1        | 1,101.3   | 2 154.18         | 2,890.00       |            | 0                              |
| V   | 1    | 2020-103     | 1053 Mono                                   | 110          |          |        |             |               |                 |               |            | 00 1        | 1 102 2   | 154.21           | 1 0 1 5 00     |            | 0                              |
| N N |      | 2020-103     | 1053 Mono<br>1053 Colour                    | 110          | 1        |        | 895.00      | 1,015.00      | 31/10/2017      | 1,100.00      |            | 1 00        | 1,102.2   | 154.51           | 1,015.00       |            |                                |
| X   |      | 2020-103     | 1053 Mono<br>1053 Colour                    | 110          | 1        |        | 895.00      | 1,015.00      | 31/10/2017      | 1,100.00      |            | 00 1        | 1,102.2   | 0 154.51         | 1,013.00       |            |                                |
|     |      | 2020-103     | 1053 Mono<br>1053 Colour                    | 110          | 1        |        | 895.00      | 1,015.00      | 31/10/2017      | 1,100.00      |            | 00 1        | 1,102.2   | 0 154.51         | 1,013.00       |            |                                |
|     | Co   | 2020-103     | 1053 Mono<br>1053 Colour<br>rect meter read | 110<br>110   | 1        |        | 895.00      | 1,015.00      | 31/10/2017      | 1,100.00      | × •        | 00 1        | 1,102.2   | Sub Total        | 1,015.00       |            | 4,341.73                       |
|     | Co   | 2020-103     | 1053 Mono<br>1053 Colour<br>rect meter read | 110<br>110   | 1        |        | 895.00      | 1,015.00      | 31/10/2017      | 1,100.00      |            |             |           | Sub Total        | 1,013.00       |            | 4,341.73<br>607.84             |
|     | Co   | 2020-103     | 1053 Mono<br>1053 Colour<br>rect meter read | 110<br>110   | 1        |        | 895.00      | 1,015.00      | 31/10/2017      | 1,100.00      | ^ •        | 00 1        | 1,102.2   | Sub Total<br>VAT | 1,013.00       |            | 4,341.73<br>607.84<br>4,949.57 |

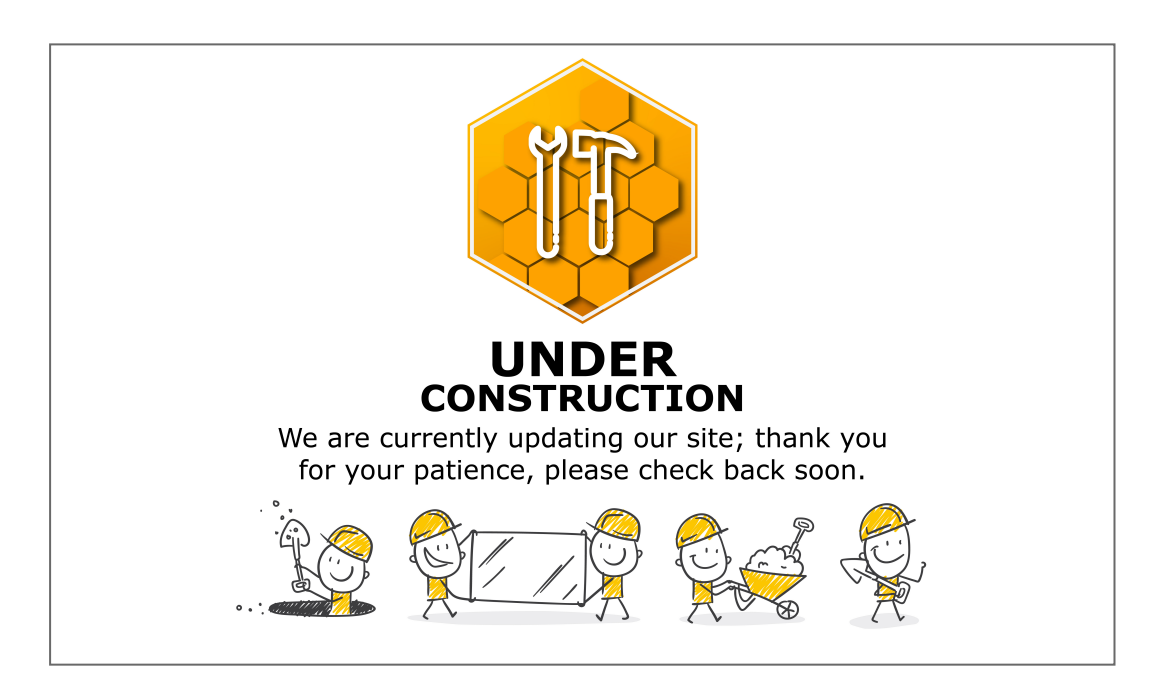

Help v2.5.1.4 - Pg 8 - Printed: 27/06/2024

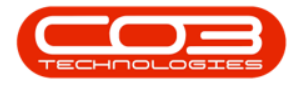

#### **PRINT CONTRACT CREDIT NOTE**

| ¢ ,  |            |                      |                         |              | Vie       | ew Contract Ci | edit Note  | - CR000002      | - BPO: Versio | n 2.4.0.11 - E | cample Comp | any       |            |                | -          |         | ×  |
|------|------------|----------------------|-------------------------|--------------|-----------|----------------|------------|-----------------|---------------|----------------|-------------|-----------|------------|----------------|------------|---------|----|
| -    | H          | Home Equ             | ipment / Locatio        | ons Contra   | ct Financ | ce / HR Inve   | ntory      | Maintenance / F | rojects Mar   | nufacturing    | Procurement | Sales Se  | rvice Repo | rting Utilitie | is —       | 占       | ×  |
| Save | Bac        | ck Delete<br>Item    | Copy Current<br>Closing | t Save Layou | ut Print  |                |            |                 |               |                |             |           |            |                |            |         | 5  |
|      |            |                      |                         |              | -         | -1             |            |                 |               | RefType        | Reference   | Type Refi | erenceNo   |                |            |         | -  |
|      |            | Cr Note No.          | CR0000026               |              |           | Invoice No     | . IN0000-  | 453             | • 9           | REAS           | Reason Co   | de        |            |                |            |         |    |
|      | Custo      | omer Name            | Hope Works (P           | ty) Ltd      | • 0       | Billing Perio  | d 8        |                 | -             |                |             |           |            |                |            |         |    |
|      | <b>C N</b> | Salesman             | Bianca Du Toit          |              |           | Order No       |            |                 |               |                |             |           |            |                |            |         |    |
| 6    | Noto       | Data Tima            | New                     |              | · · ·     |                |            |                 |               |                |             |           |            |                |            |         |    |
| G    | note       | Date fille           | 09/04/2018              | ▼ 12:00:0    | • •       |                |            |                 |               |                |             |           |            |                |            |         |    |
| G    | enera      | ite Invoice          | 740                     | Close Readin | ngs 🛄     | r              |            |                 |               |                |             |           |            |                |            |         |    |
|      |            | Currency<br>Tax Pate | 2AR                     |              |           | Exchange Kat   | e I        |                 |               |                |             |           |            |                |            |         |    |
|      |            | Tux Rute             |                         |              |           |                |            |                 |               |                |             |           |            |                |            |         |    |
| V    | 1 5        | SerialNo             | LocationDesc            | FeeType      | FeeTypeDe | esc AccountCoo | le Invoice | Line Due        | VAT           | Suppre         | ssOn        |           |            |                |            |         |    |
|      | -          | * C                  | 8 C                     | e 🗖 c        | R C       | REC            | 4 🖬 C      | =               | =             |                |             |           |            |                |            |         |    |
|      |            |                      |                         |              |           |                |            |                 |               |                | _           |           |            |                |            |         |    |
|      | 1.         | SerialNo             | MeterDef                | C AccountC   | ode Op    | eningRe Clo    | singRea    | ReadingDate     | MinBilling    | MinQuantity    | Usage       | Due       | VAT        | NewClosing     | SuppressOn |         |    |
|      |            | R <b>D</b> C         | R D C                   | REC          | -         | -              |            | -               | -             | -              | -           | -         | -          | -              |            |         |    |
|      | 1 9        | 94 nm10301           | Mono                    |              |           | 1,959.00       | 2,077.00   | 31/10/2017      | 250.25        | 0              | 118         | 263.26    | 36.86      | 2,077.00       |            | 0       |    |
| V    | 1 9        | 95 nm10301           | Colour                  | 1101         |           | 1,880.00       | 1,993.00   | 31/10/2017      | 0.00          | 0              | 113         | 124.58    | 17.44      | 1,993.00       |            | 0       |    |
| V    |            | 2020-103             | 053 Mono                | 1101         |           | 2,777.00       | 2,890.00   | 31/10/2017      | 1,100.00      | 100            | 112         | 1,101.32  | 154.18     | 2,890.00       |            | 0       |    |
| N N  | 1          | 2020-103             | )53 Colour              | 1101         |           | 895.00         | 1,015.00   | 31/10/2017      | 1,100.00      | 100            | 120         | 1,102.20  | 154.31     | 1,015.00       |            | 0       |    |
|      |            | ment Inco            | ect meter readi         | ng           |           |                |            |                 |               | . •            |             |           | Sub Total  |                | 4          | .341.73 |    |
|      | Con        |                      |                         |              |           |                |            |                 |               |                |             |           |            |                |            |         | 8  |
|      | Con        |                      |                         |              |           |                |            |                 |               |                |             |           | VA ·       |                |            |         | τ. |
|      | Con        |                      |                         |              |           |                |            |                 |               | -              |             |           |            |                |            | 607.84  | 1  |

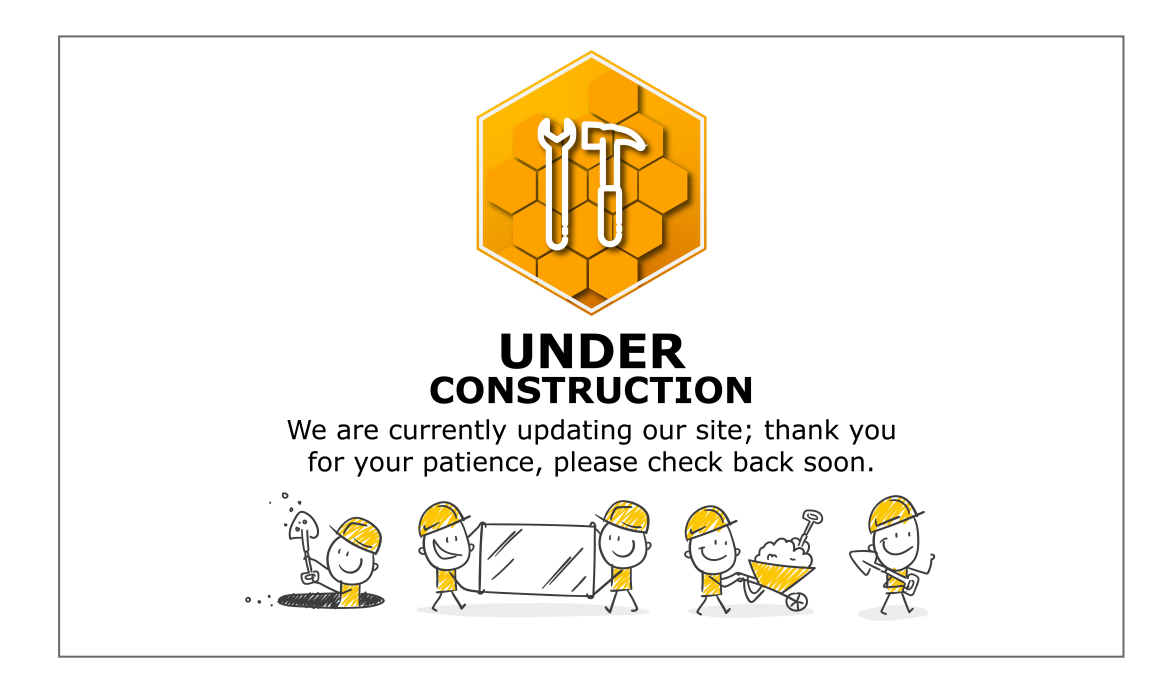

Help v2.5.1.4 - Pg 9 - Printed: 27/06/2024

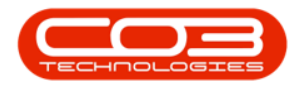

### **SAVE THE CHANGES**

2. After you have made the necessary changes to the Contract Credit Note, click on *Save*.

| \$       | Ŧ            |         |           |                        |         |           |        | Vie   | w Contrac  | t Credit Not | e - CR00000 | 26 - BPO: Ve | rsio | 2.4.0.1   | 1 - Exa  | mple Com  | pany         |          |          |                 | -          |          | x  |
|----------|--------------|---------|-----------|------------------------|---------|-----------|--------|-------|------------|--------------|-------------|--------------|------|-----------|----------|-----------|--------------|----------|----------|-----------------|------------|----------|----|
|          |              | Но      | me Eq     | uipment / Locati       | ons     | Contract  | t F    | inanc | e/HR 1     | Inventory    | Maintenance | / Projects   | Man  | ufacturin | ng Pi    | ocurement | Sales        | Service  | Repo     | rting Utilitie  | s –        | 8        | х  |
| Ľ        |              | •       | ×         |                        |         | Z         | C      | 3     |            |              |             |              |      |           |          |           |              |          |          |                 |            |          |    |
| Sav      | е.           | Back    | Delete    | Copy Curren<br>Closing | t s     | ave Layou | F      | Print |            |              |             |              |      |           |          |           |              |          |          |                 |            |          |    |
| <u> </u> | М            | aintain | 2         | Processing             |         | Format    | Pr     | int   |            |              |             |              |      |           |          |           |              |          |          |                 |            |          | \$ |
|          |              |         |           |                        |         |           | -      | _     |            |              |             |              |      | RefT      | ype      | Reference | еТуре        | Referenc | :eNo     |                 |            |          | _  |
|          |              | Cr      | Note No.  | CR0000026              |         |           |        |       | Invoice    | e No. INOUU  | 1453        | بر           |      | REAS      | S        | Reason (  | ode          |          |          |                 |            |          |    |
|          | C            | istom   | er Name   | Hope Works (F          | Pty) Lt | d         | 2      | •     | Billing Pe | eriod 8      |             |              |      |           |          |           |              |          |          |                 |            |          |    |
|          |              |         | alesman   | Bianca Du Toit         |         |           |        |       | Orde       | r No.        |             |              |      |           |          |           |              |          |          |                 |            |          |    |
|          |              | Lr Not  | e Status  | New                    |         | _         |        |       |            |              |             |              |      |           |          |           |              |          |          |                 |            |          |    |
|          | CrN          | ote Da  | ate Time  | 09/04/2018             | •       | 12:00:00  | ;      |       |            |              |             |              |      |           |          |           |              |          |          |                 |            |          |    |
|          | Ger          | erate   | Invoice   |                        | Clos    | e Reading | js 🗌   | 1     |            |              |             |              |      |           |          |           |              |          |          |                 |            |          |    |
|          |              |         | Currency  | ZAR                    |         |           |        |       | xchange I  | Rate 1       |             |              |      |           |          |           |              |          |          |                 |            |          |    |
|          |              | 1       | ax Rate   | 14                     |         |           |        |       |            |              |             |              |      |           |          |           |              |          |          |                 |            |          |    |
|          | $\checkmark$ | Set     | ialNo     | LocationDesc           | Fee     | Туре      | FeeT)  | peDe  | sc Account | tCode Invoid | eLine Due   | VA           | r    | 5         | Suppress | On        |              |          |          |                 |            |          |    |
| 9        |              | -0      |           | 8 C                    | e 🛛 c   |           | n 🖬 c  |       | 8 C        | * <b>0</b> 0 | =           | =            |      |           |          |           |              |          |          |                 |            |          | *  |
|          | $\checkmark$ | 20      | 20-103053 |                        | N       |           | Insura | ance  | 1203       | Insura       | ince        | 550.00       |      | 77.00     |          |           |              |          |          |                 |            |          | 0  |
| -        |              |         |           |                        |         |           |        |       |            |              |             |              |      |           |          |           |              |          |          |                 |            |          | *  |
|          |              |         |           |                        |         |           |        |       |            |              |             |              |      |           |          |           |              |          |          |                 |            |          |    |
|          | $\checkmark$ |         | SerialNo  | MeterDef               | с       | AccountCo | de     | . Op  | eningRe    | ClosingRea   | ReadingDat  | e MinBilling |      | MinQuar   | ntity L  | lsage     | Due          | VAT      | r        | NewClosing      | SuppressOr | l        |    |
| 9        |              |         | R 🖬 C     | 8 🖬 C                  |         | n 🖬 C     |        | =     |            | -            | -           | -            |      | -         |          | -         | =            | -        |          | =               |            |          | *  |
|          | $\checkmark$ | 94      | nm10301   | Mono                   |         |           |        |       | 1,959.00   | 2,077.0      | 31/10/2017  | 250          | .25  |           | 0        | 11        | 8 263        | 8.26     | 36.86    | 2,077.00        |            | 0        |    |
|          | $\checkmark$ | 95      | nm10301   | Colour                 |         | 1101      |        |       | 1,880.00   | 1,993.0      | 31/10/2017  | C            | .00  |           | 0        | 11        | 3 124        | 1.58     | 17.44    | 1,993.00        |            | 0        | U  |
|          | $\checkmark$ |         | 2020-103  | 053 Mono               |         | 1101      |        |       | 2,777.00   | 2,890.0      | 31/10/2017  | 1,100        | .00  |           | 100      | 11        | 2 1,101      | .32      | 154.18   | 2,890.00        |            | 0        |    |
| •        | V            |         | 2020-103  | 053 Colour             |         | 1101      |        |       | 895.00     | 1,015.0      | 31/10/2017  | 1,100        | .00  |           | 100      | 12        | 0 1,102      | 2.20     | 154.31   | 1,015.00        |            | 0        | Ŧ  |
|          |              |         |           |                        |         |           |        |       |            |              |             |              |      |           |          |           |              |          |          |                 |            |          |    |
|          |              | Comm    | ent Inco  | rect meter read        | inal    |           |        |       |            |              |             |              |      |           |          |           |              | SI       | ıb Total |                 |            | 4.341.73 |    |
|          |              |         |           |                        |         |           |        |       |            |              |             |              |      |           |          |           |              |          |          |                 |            |          |    |
|          |              |         |           |                        |         |           |        |       |            |              |             |              |      |           |          |           |              |          | VAT      |                 |            | 607.84   |    |
|          |              |         | 1         |                        |         |           |        |       |            |              |             |              |      | ¥.        |          |           |              | Gran     | nd Total |                 |            | 4,949.57 |    |
| Oper     | Win          | dows    |           |                        |         |           |        |       |            |              |             |              |      |           |          | Liser     | : JulandaK   | 10/03/2  | 021 Ve   | sion : 2.4.0.11 | Example (  | omnany   |    |
| oper     |              | 00/13   |           |                        |         |           |        |       |            |              |             |              |      |           |          | osci      | - sona lubic | 20,00/2  | VL. VL   |                 | champic c  | ompuny   |    |

### **DELETE A CONTRACT CREDIT NOTE**

- 1. From the Contract *Credit Notes for Customer : [customer code]* listing screen,
- 2. Select the *row* of the contract credit note you wish to remove.
- 3. Click on *Delete*.

Short cut key: *Right click* to display the *All groups* menu list. Click on *Delete*.

4. When you receive the *Confirm delete Credit Note* message to confirm that;

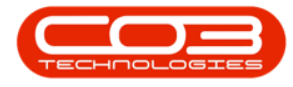

- Are you sure you want to delete this Credit Note?
- 5. Click on **Yes**, *if you are certain about your selection*.

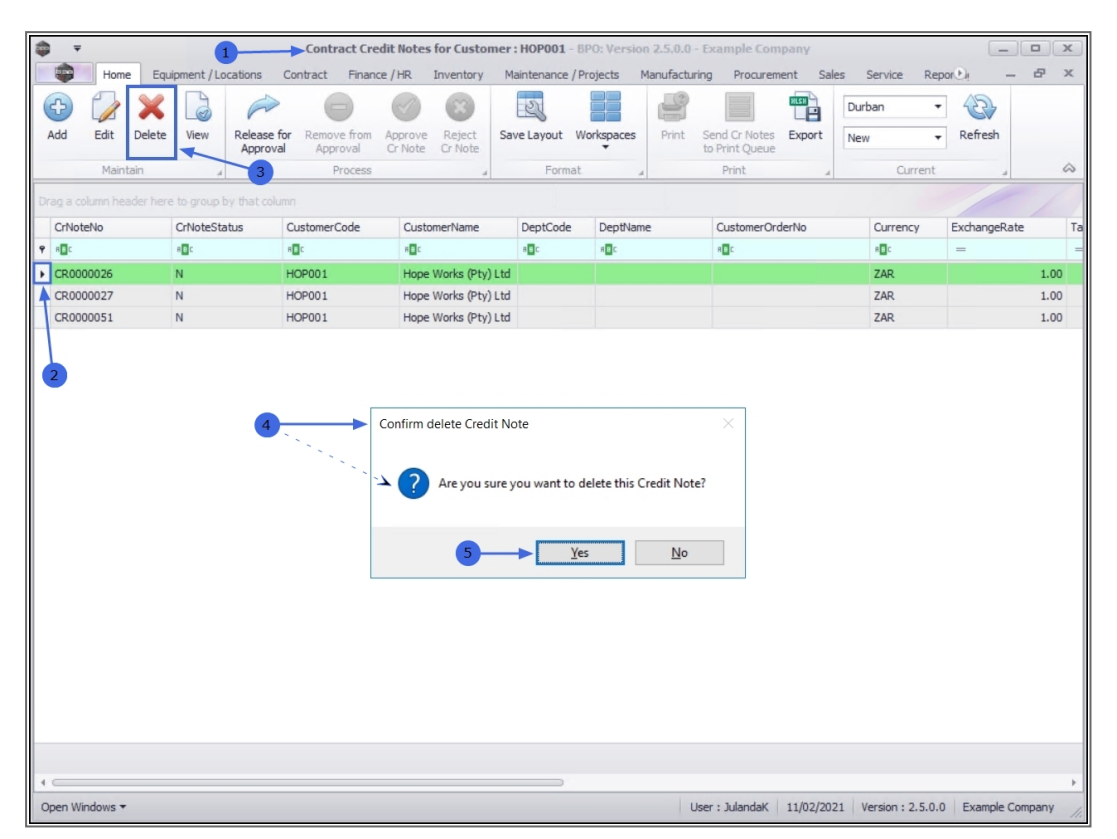

#### **VIEW CONTRACT CREDIT NOTE**

- 1. From the Contract *Credit Notes for Customer : [customer code]* listing screen,
- 2. Select the *row* of the contract credit note you wish to view.
- 3. Click on *View*.

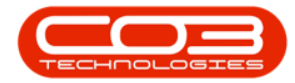

| <b>\$</b> =             | 1                      | Contract        | Credit Notes for Custo               | ner : HOP00 | 1 - BPO: Ve  | rsion 2.5.0.4 | 4 - Example                     | Company | v2.5.0.0 |          |             |            |               | x          |
|-------------------------|------------------------|-----------------|--------------------------------------|-------------|--------------|---------------|---------------------------------|---------|----------|----------|-------------|------------|---------------|------------|
| Home 8                  | Equipment / Locations  | Contract Finan  | nce / HR Inventory                   | Maintenance | / Projects   | Manufactu     | ring Procu                      | rement  | Sales    | Service  | Reporting   | Utilities  | _ 8           | х          |
| 🕒 🍃 🗙                   |                        |                 |                                      | 23          |              |               |                                 |         | Durba    | ı        | •           |            |               |            |
| Add Edit Delet          | te View Releas         | oval Approval   | Approve Reject Sa<br>Cr Note Cr Note | ve Layout V | Vorkspaces   | Print S       | Send Cr Notes<br>to Print Queue | Export  | New      |          | ✓ Refresh   |            |               |            |
| 3 Maintain              |                        | Process         |                                      | Format      | 4            |               | Print                           |         |          | Curren   | t .         |            |               | $\Diamond$ |
| Drag a column beader bu |                        |                 |                                      |             |              |               |                                 |         |          |          |             |            |               |            |
| Chag a column neader na | ere to group by that t |                 | <b>C</b> 1 <b>N</b>                  | D 10 1      | D            |               |                                 |         |          |          |             |            |               |            |
| Crivoteivo              | CrivoteStatus          | CustomerCode    | Customerivame                        | DeptCode    | Deptivam     | e             | CustomerOrd                     | derivo  |          | urrency  | Exchange    | late       | TaxRate       | Crivot     |
|                         | HE C                   | Harris Contract | Harris Marker (Dr. ) and             | - C         | N <b>D</b> C |               | effic                           |         |          |          | -           | 4.00       | -             |            |
| CR0000002               | N                      | HOPOD1          | Hope Works (Pty) Ltd                 |             |              |               |                                 |         | 2        | AR<br>AD |             | 1.00       | 14.00         | 31/05      |
| CR0000025               | N                      | HOP001          | Hope Works (Pty) Ltd                 |             |              |               |                                 |         | 2        | AK.      |             | 1.00       | 14.00         | 0 1//11    |
| CR0000026               | N                      | HOP001          | Hope Works (Pty) Ltd                 |             |              |               |                                 |         | 2        |          |             | 1.00       | 14.00         | 17/04      |
|                         |                        | 1101001         | hope works (r cy) eta                |             |              |               |                                 |         | -        |          |             | 1.00       | 15.00         | 11/0       |
|                         |                        |                 |                                      |             |              |               |                                 |         |          |          |             |            |               |            |
|                         |                        |                 |                                      |             |              |               |                                 |         |          |          |             |            |               |            |
| 4                       |                        |                 |                                      |             |              |               |                                 |         |          |          |             |            |               | ÷          |
| Open Windows 🕶          |                        |                 |                                      |             |              |               | User : Ju                       | ulandaK | 10/11/20 | 21 Versi | on: 2.5.0.4 | Example Co | mpany v2.5.0. | .0 //.     |

4. The *View Contract Credit Note - []* will display.

**Note** that <u>no</u> changes can be made to the Credit Note from this <u>View only</u> screen.

5. Click *Back* to return to the *Contract Credit Notes for Customer* listing screen.

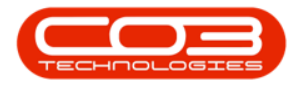

| <b>\$</b> • | ;          |             | 4                           |                | w Contract C | redit Note - ( | CR0000051 - 6 | 3PO: Versi   | on 2.5.0   | .0 - Exan  | nple Comp  | any      |          |                    | _ • ×        |
|-------------|------------|-------------|-----------------------------|----------------|--------------|----------------|---------------|--------------|------------|------------|------------|----------|----------|--------------------|--------------|
|             | Home       | Equip       | ment / Location             | s Contract     | Finance / HR | Inventory      | Maintenance   | e / Projects | Manu       | ifacturing | Procure    | ment Sa  | ales Ser | vice Repor         | _ & ×        |
| Save        | C)<br>Back | X<br>Delete | Copy Current                | Save Layou     | t Print      |                |               |              |            |            |            |          |          |                    |              |
|             | Maintain   |             | 5 cessing                   | - Format       | a Print a    |                |               |              |            |            |            |          |          |                    | \$           |
|             | C N        | ata Na I    | an in an in                 |                |              | Traunica No.   | 100000006     |              |            | F          | lefType    | Referen  | ceType   | ReferenceNo        |              |
|             | Custome    | Name        | CR0000051<br>Hope Works (Pt | w) 1 tel       | * :          | illing Pariod  | 3             |              |            | ► R        | REAS       | Reason   | Code     |                    |              |
|             | Sal        | esman       | Belinda Sharmai             | n              |              | Order No.      | 5             |              |            |            |            |          |          |                    |              |
|             | Cr Note    | Status      | New                         |                | ~            | order nor      |               |              |            |            |            |          |          |                    |              |
| Cr          | Note Dat   | e Time      | 25/10/2019                  | - 00:00:00     | <u>_</u>     |                |               |              |            | -          |            |          |          |                    |              |
| G           | enerate I  | nvoice      |                             | Close Readin   | js 🔲         |                |               |              |            |            |            |          |          |                    |              |
|             | Cu         | irrency     | ZAR                         |                | Exc          | hange Rate     | 1             |              |            |            |            |          |          |                    |              |
|             | Та         | x Rate      | 14                          |                |              |                |               |              |            |            |            |          |          |                    |              |
|             | / Seria    | No          | LocationDesc                | FeeType        | FeeTyneDesc  | AccountCode    | Invoicel ine  | Due          | VAT        | 1 G        | Suppress   | On       |          |                    |              |
| 9           | R BC       |             | RBC                         | REC .          | REC          | REC            | REC           | =            | =          |            |            |          |          |                    |              |
| • •         | 20-8       | 52963       |                             | S              | Service      | 1100           | Monthly Ser   | 15           | 0.00       | 21.0       | 0          |          |          |                    |              |
|             |            |             |                             |                |              |                |               |              |            |            |            |          |          |                    |              |
|             |            |             |                             |                |              |                |               |              |            |            |            |          |          |                    |              |
|             | ] \$       | erialNo     | MeterDefC                   | AccountCo      | de Openi     | ngRe Closin    | gRea Readi    | ngDate N     | linBilling | MinQ       | Quantity L | Jsage    | Due      | VAT                | NewClosing   |
| 9           |            | 0 C         | R 🗖 C                       | REC            | =            | =              | =             |              | -          | -          |            | -        | =        | -                  | -            |
|             |            |             |                             |                |              |                |               |              |            |            |            |          |          |                    |              |
|             |            |             |                             |                |              |                |               |              |            |            |            |          |          |                    |              |
|             |            |             |                             |                |              |                |               |              |            |            |            |          |          |                    |              |
| -           |            |             |                             |                |              |                |               | _            |            |            |            |          |          |                    | +            |
|             | Comme      | nt This f   | field is mandator           | y and needs to | be updated   |                |               | ÷            |            |            |            | Sub      | Total    |                    | 150.00       |
|             |            |             |                             |                |              |                |               |              |            |            |            |          | VAT      |                    | 21.00        |
|             |            |             |                             |                |              |                |               | ~            |            |            |            | Grand    | Total    |                    | 171.00       |
| Onen W      | /indows •  |             |                             |                |              |                |               |              |            | User       | : JulandaK | 11/02/20 | 021 Vers | sion : 2.5.0.0 Exa | mple Company |

### **RELEASE FOR APPROVAL**

- 1. From the Contract *Credit Notes for Customer : [customer code]* listing screen,
- 2. Ensure that the **Status** has been set to *New*.
- 3. Click on the *row* of the Credit Note you wish to release for Approval.
- 4. Click Release for Approval.

Short cut key: *Right click* to display the *All groups* menu list. Click on *Release*.

- 5. When you receive the *Sales Credit Note Release* message to confirm;
  - The credit note number CR[credit note number], has been released for authorisation successfully.

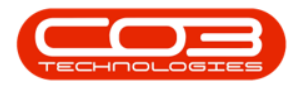

6. Click on **OK**.

For a detailed handling of this topic refer to Release / Remove / Approve / Reject Processes

| \$ · 1                                       | Contract Cred     | lit Notes for Customer | HOP001 - 8     | PO: Versio   | n 2.5,0.0 -  | Example Cor        | mpany     |              |              |      |
|----------------------------------------------|-------------------|------------------------|----------------|--------------|--------------|--------------------|-----------|--------------|--------------|------|
| Home Equipment / Locations                   | Contract Finance  | e/HR Inventory Ma      | aintenance / R | Projects     | Manufacturir | ng Procure         | ment Sale | es Service R | epor®i -     | 8 ×  |
|                                              |                   |                        | 51             |              |              |                    | RESH      | Durban       | - 42         |      |
| Add Edit Dalata View Balaz                   | a for Bamaua from | Annraua Bajact         | in Lawout V    | lockcoaces   | Drint        | Sand Cr Notar      | Evport    |              | Refrech      |      |
| Add Edit Delete view Relea                   | oval Approval     | Cr Note Cr Note        | Ve Layout V    | ▼ vorkspaces | PTITIC       | to Print Queue     | Export    | New          | Refresh      |      |
| Maintain                                     | Process           |                        | Format         |              |              | Print              | 4         | Current      |              | \$   |
| Drag a column header here to group by that ( | column 4          |                        |                |              |              |                    |           |              |              | 2    |
| CrNoteNo CrNoteStatus                        | CustomerCode      | CustomerName           | DeptCode       | DeptNan      | e            | CustomerO          | rderNo    | Currency     | ExchangeRate | Та   |
| ♥ 800 800                                    | 8 C               | #Bc                    | 8 <b>0</b> 0   | RBC          |              | REC                |           | R C          | =            | =    |
| CR0000026 N                                  | HOP001            | Hope Works (Pty) Ltd   |                |              |              |                    |           | ZAR.         |              | 1.00 |
| CR0000027 N                                  | HOP001            | Hope Works (Pty) Ltd   |                |              |              |                    |           | ZAR.         |              | 1.00 |
| ▶ CR0000051 N                                | HOP001            | Hope Works (Pty) Ltd   |                |              |              |                    |           | ZAR          |              | 1.00 |
|                                              |                   | Note - nerese          | :R000051, h    | as been rela | eased for a  | Uthorisation<br>OK |           |              |              |      |
| 4 C                                          |                   |                        |                |              |              |                    |           |              |              |      |

# **REMOVE FROM APPROVAL / PLACE ON HOLD**

- 1. From the Contract *Credit Notes for Customer : [customer code]* listing screen,
- Ensure that the Status has been set to Released to list all the Contract Credit Notes that have been Approved.
- 3. Click on the *row selector* in front of the Credit Note you wish to remove from approval.

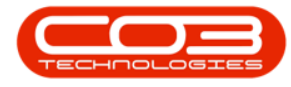

4. Click on *Remove from Approval*.

Short cut key: *Right click* to display the *All groups* menu list. Click on *Remove*.

- 5. When you receive the *Sales Credit Note Hold* screen to confirm that;
  - The credit note number CN[credit note number], has been placed on hold successfully.
- 6. Click on OK.

For a detailed handling of this topic refer to Release / Remove / Approve / Reject Processes

| <b>•</b> • |           |        | 1-           |             | Contract     | Credit Notes  | for Customer                                     | r: HOP001 - B   | PO: Version   | 2.5,0.0 -   | Example Con        | npany      |           |              | D X  |
|------------|-----------|--------|--------------|-------------|--------------|---------------|--------------------------------------------------|-----------------|---------------|-------------|--------------------|------------|-----------|--------------|------|
|            | Home      | Equi   | ipment / Lo  | cations C   | ontract Fin  | ance / HR     | Inventory N                                      | Maintenance / F | rojects M     | lanufacturi | ng Procuren        | nent Sales | Service R | epor®i -     | ₽ X  |
| Ð          | 1         | ×      | 2            | A           |              |               | 8                                                | 23              |               | 9           |                    | HISH I     | Durban    | •            |      |
| Add        | Edit      | Delete | View         | Release for | Remove fro   | Approve       | Reject Sa                                        | ave Layout V    | /orkspaces    | Print       | Send Cr Notes      | Export     | Released  | ✓ Refresh    |      |
| 2          | Maint     | ain    |              | opprover    | Proces       | SS            | Ci Hote                                          | Format          |               |             | Print              |            | Current   |              | 6    |
|            |           |        |              |             |              |               |                                                  |                 |               |             |                    |            |           |              |      |
| rag a co   | olumn nea |        | e to group t |             | 1            |               | 4                                                |                 |               |             |                    |            |           |              | 1    |
| CrNot      | teNo      |        | CrNoteSta    | atus (      | CustomerCode | Custo         | omerName                                         | DeptCode        | DeptName      | 2           | CustomerOr         | derNo      | Currency  | ExchangeRate | T    |
| R C        |           |        | 8 <b>0</b> 0 |             | O.C.         | H C           |                                                  | 8 <b>0</b> 0    | RBC           |             | ROC                |            | * 🗖 C     | =            | -    |
| CR00       | 00002     |        | R            | ,           | IOP001       | Hope          | Works (Pty) Ltd                                  | d               |               |             |                    |            | ZAR       |              | 1.00 |
| CR00       | 00017     |        | R            | 1           | 10P001       | Hope          | Works (Pty) Ltd                                  | d               |               |             |                    |            | ZAR       |              | 1.00 |
| CR00       | 00025     |        | R            | ,           | IOP001       | Hope          | Works (Pty) Ltd                                  | d               |               |             |                    |            | ZAR       |              | 1.00 |
| CR00       | 00050     |        | R            | 1           | IOP001       | Hope          | Works (Pty) Ltd                                  | d               |               |             |                    |            | ZAR       |              | 1.00 |
| CR00       | 00051     |        | R            | ł           | HOP001       | Hope          | Works (Pty) Ltd                                  | d               |               |             |                    |            | ZAR       |              | 1.00 |
|            |           |        | R.           |             | 10PUUI       | поре          | WORKS (PLY) LLU                                  | u               |               |             |                    |            | ZAR       |              | 1.00 |
| CROO       | 00032     |        |              | 5           | Sal          | les Credit No | ote - Hold                                       |                 |               |             | ×                  |            |           |              |      |
| CROO       | 00052     |        |              | 5           | Sal          | les Credit No | ote - Hold<br>><br>credit note nur<br>:essfully. | mber CR00000    | 002, has beer | n placed o  | ×<br>on hold<br>OK |            |           |              |      |
| Croo       | 00032     |        |              | 5           | Sal          | les Credit No | ote - Hold<br>                                   | mber CR00000    | 002, has beer | n placed o  | X on hold          |            |           |              |      |
|            | 00052     |        |              | 5           | Sal          | i The succ    | ote - Hold                                       | imber CR00000   | 002, has beer | n placed o  | X on hold          |            |           |              |      |
|            | 00032     |        |              | 5           | Sal          | The Succ      | ote - Hold                                       | imber CR00000   | 002, has beer | n placed o  | X on hold          |            |           |              |      |
|            | 00032     |        |              | 5           | Sal          | les Credit No | te - Hold<br>♪<br>credit note nur<br>cessfully.  | mber CR0000     | 002, has beer | n placed o  | X on hold          |            |           |              |      |
|            | 00032     |        |              | 5           | Sal          | les Credit No | te - Hold                                        | mber CR0000     | 6             | n placed o  | X on hold          |            |           |              |      |
|            | 00032     |        |              | 5           | Sa           | es Credit No  | te - Hold                                        | mber CR0000     | 6             | n placed o  | X on hold          |            |           |              |      |
| 1          | 00032     |        |              | 5           | Sa           | les Credit No | te - Hold                                        | mber CR0000     | 002, has beer | n placed o  | X on hold          |            |           |              | ,    |

### **APPROVE A CREDIT NOTE**

1. From the Contract *Credit Notes for Customer : [customer code]* listing screen,

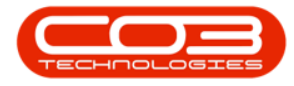

- 2. Ensure that the **Status** has been set to *Released*.
- 3. Click on the **row selector** in front of the Credit Note you wish to approve.
- 4. Click *Approve Cr Note*.

Short cut key: *Right click* to display the *All groups* menu list. Click on *Approve*.

- 5. When you receive the *Input Validation* message to confirm;
  - Are you sure you want to Approve cr note no. CR[credit note number].
- 6. Click on Yes.

For a detailed handling of this topic refer to Release / Remove / Approve / Reject Processes

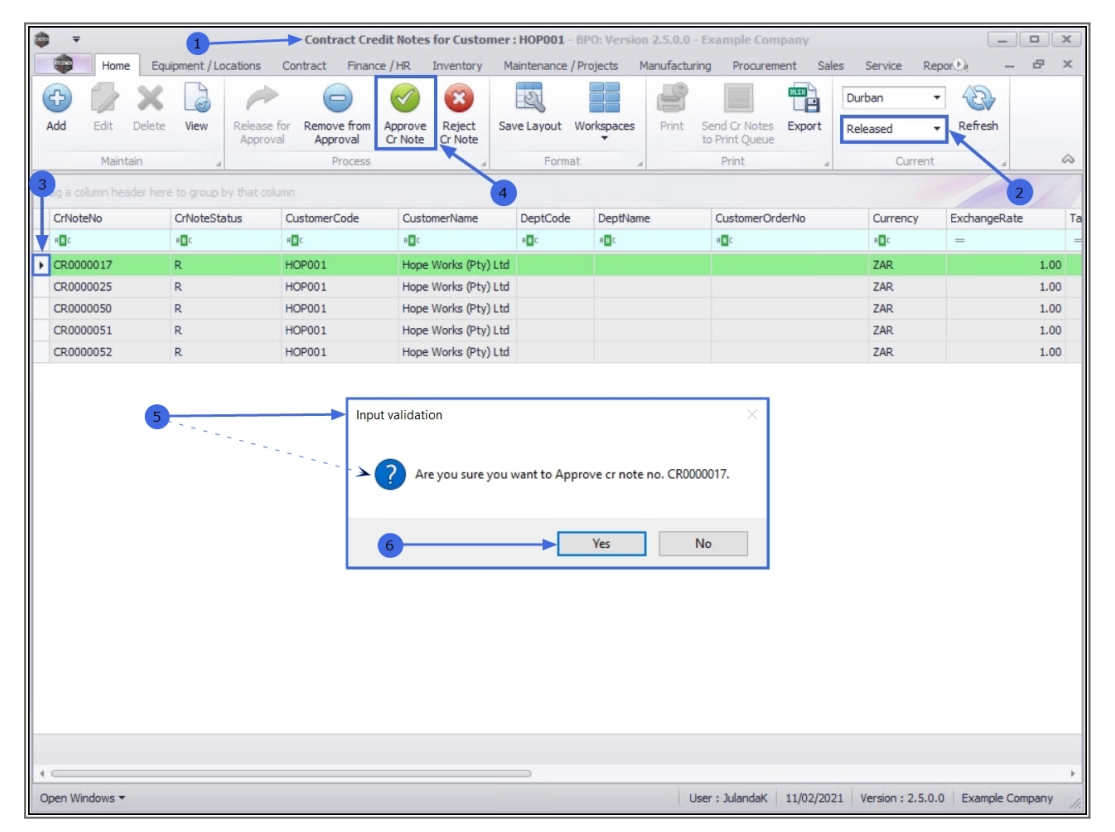

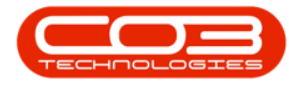

### **REJECT A CREDIT NOTE**

- 1. From the Contract *Credit Notes for Customer : [customer code]* listing screen,
- 2. Ensure that the **Status** has been set to **Released**.
- 3. Select the **row** of the Credit Note you wish to reject.
- 4. Click on *Reject Cr Note*.

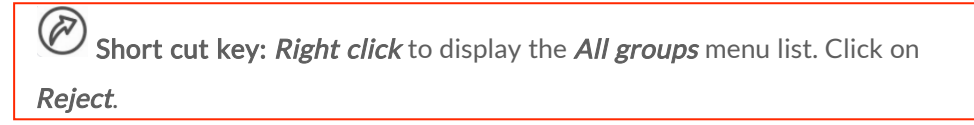

- 5. When you receive the *Input Validation* message to confirm that;
  - Are you sure you want to Reject cr note no. CR[credit note number].
- 6. Click on Yes.

For a detailed handling of this topic refer to Release / Remove / Approve / Reject Processes

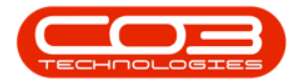

| • •                                                    | 1                       | Contract Cre        | dit Notes for Customer | : HOP001 - B   | PO: Version 2.5.0.0 | ) - Example Con | ipany      |             |              |      |
|--------------------------------------------------------|-------------------------|---------------------|------------------------|----------------|---------------------|-----------------|------------|-------------|--------------|------|
| Home                                                   | Equipment / Locations   | Contract Finance    | e / HR Inventory Ma    | aintenance / P | rojects Manufact    | uring Procuren  | nent Sales | Service Rep | - iOn        | ₽ X  |
| Add Edit D                                             | elete View Relea        | ise for Remove from | Approve Reject Sav     | ve Layout W    | /orkspaces Print    | Send Cr Notes   | Export     | Durban •    | Refresh      |      |
| Maintair                                               |                         | Process             | ci note ci note        | Format         |                     | Print           | 4          | Current     |              | 9    |
| g a column heads                                       | r here to group by that |                     |                        | 4              |                     |                 |            |             | 2            |      |
| CrNoteNo                                               | CrNoteStatus            | CustomerCode        | CustomerName           | DeptCode       | DeptName            | CustomerOrderNo |            | Currency    | ExchangeRate | T    |
| 8 <b>0</b> 0                                           | R 🖬 C                   | R C                 | NDC .                  | 8 <b>0</b> 0   | REC                 | R C             |            | s 🛛 c       | =            |      |
| CR0000017                                              | R                       | HOP001              | Hope Works (Pty) Ltd   |                |                     |                 |            | ZAR         |              | 1.00 |
| CR0000025 R HOP                                        |                         | HOP001              | Hope Works (Pty) Ltd   |                |                     |                 |            | ZAR         |              | 1.00 |
| CR0000050                                              | R                       | HOP001              | Hope Works (Pty) Ltd   |                |                     |                 |            | ZAR         |              | 1.00 |
| CR0000051                                              | R                       | HOP001              | Hope Works (Pty) Ltd   |                |                     |                 |            | ZAR         |              | 1.00 |
| CR0000052                                              | R                       | HOP001              | Hope Works (Pty) Ltd   |                |                     |                 |            | ZAR         |              | 1.00 |
| Are you sure you want to Reject cr note no. CR0000017. |                         |                     |                        |                |                     |                 |            |             |              |      |
|                                                        |                         |                     |                        |                |                     |                 |            |             |              |      |
|                                                        |                         |                     |                        |                |                     |                 |            |             |              |      |
|                                                        |                         |                     |                        |                |                     |                 |            |             |              |      |
|                                                        |                         |                     |                        |                |                     |                 |            |             |              |      |
|                                                        |                         |                     |                        |                |                     |                 |            |             |              |      |
|                                                        |                         |                     |                        | _              |                     |                 |            |             |              |      |

### **PRINT A CREDIT NOTE**

Credit notes with an Approved and Printed status will be available for printing.

- 1. From the Contract *Credit Notes for Customer : [customer code]* listing screen,
- 2. Ensure that you select the **Status** you require.
  - For the purpose of the manual, *Approved* has been selected.
- 3. Select the *row* of the Credit Note you wish to print.
- 4. Click on *Print* to display the *Select the option as desired* screen.

Note that when selecting to *Email Invoice*, the invoice will be emailed via the *BPO Email Service* on the server (not from MS Outlook).

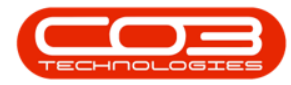

- 5. For the purpose of this manual, *Print Credit Note* has been selected.
- 6. Click on *Accept* to proceed.

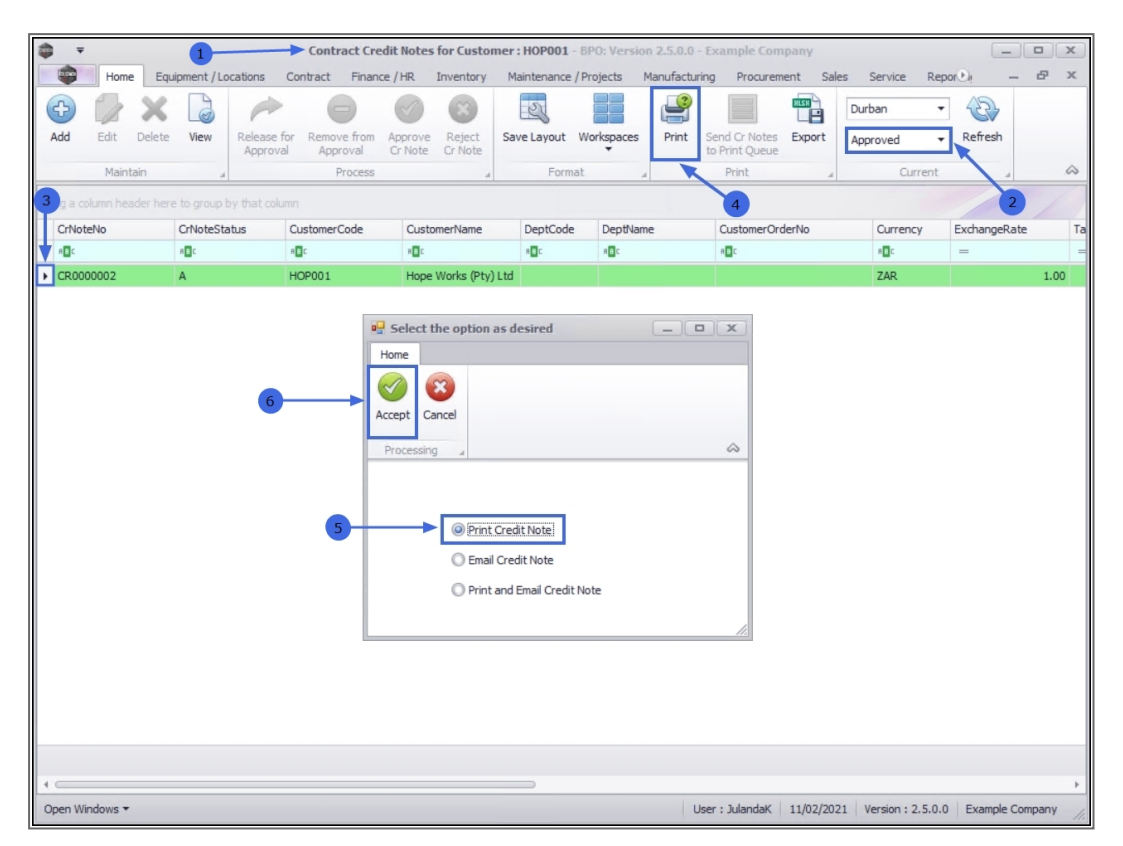

7. The Tax Credit Note will display in the *Preview* screen.

Note that when you print the document for the first time, it will display as *Tax Credit Note*. Printing the document thereafter will displaying as *Copy - Tax Credit Note*.

- From this screen you can make cosmetic changes to the document as well as *Save*, *Print*, *Add a Watermark*, *Export* or *Email* the Credit Note.
- 9. Click on *Close* to return to the *Sales Credit Notes for Customer* screen.

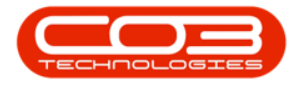

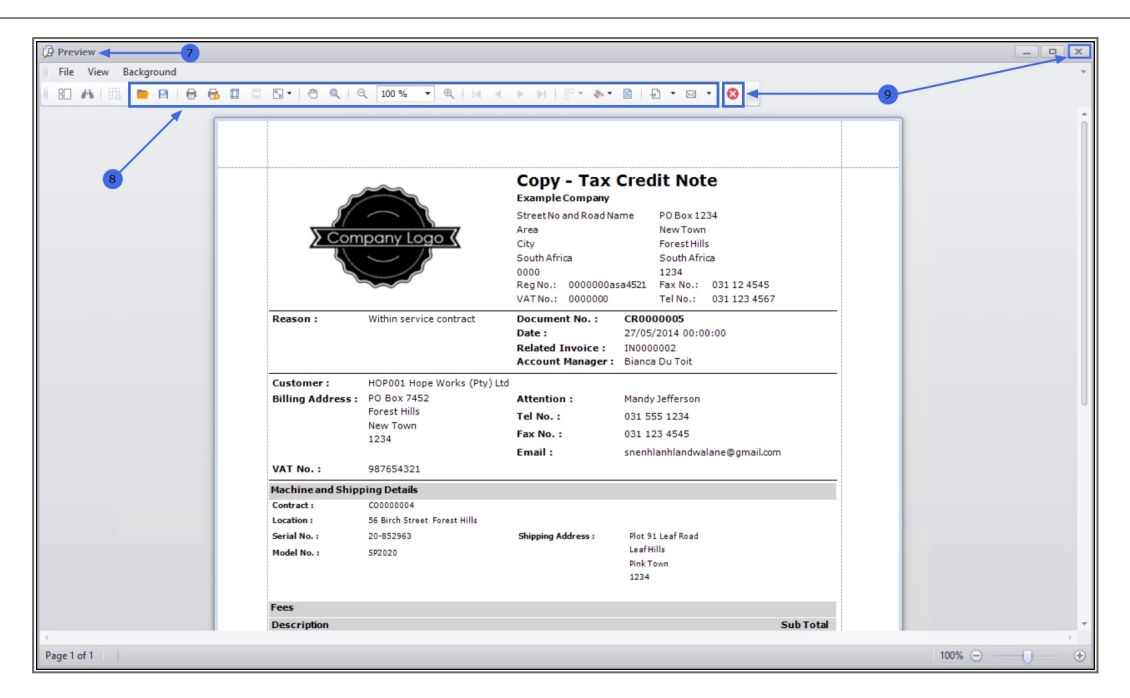

## SEND CREDIT NOTES TO PRINT QUEUE

This option gives you the ability to send Credit Notes to the Print Queue directly from the *Contract Credit Notes for Customer* listing screen (instead of going to the Print Queue Reprint screen), which means that a batch of credit notes can be forwarded to the customer.

- 1. From the Contract *Credit Notes for Customer : [customer code]* listing screen,
- 2. Ensure that the **Status** has been set to **Printed**.
- Select the *row* of the Credit Note or select a *batch* of Credit Notes you wish to send to the Print Queue.
  - To Select a Range: Click in the *row selector* of the first credit note. Hold down the Shift key on your keyboard and click in the *row selector* next to the *last credit note* in your list.

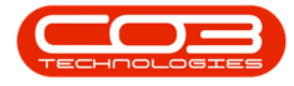

• To Select alternate Invoices: Hold down the Ctrl (Con-

**trol) key** on your keyboard and click in the *row selector* in front of each Credit Note you want to include in the Print Queue.

- 4. Click on *Send Cr Notes to Print Queue*.
- 5. When you receive the *Print Queue Processing* message confirming that;
  - The selected items have been sent to the print queue.
- 6. Click on OK.

| <b>•</b> |              | 1-               |             | <ul> <li>Contract Cre</li> </ul> | dit Notes for C      | ustomer :   | HOP001 - BI    | PO: Version 2 | 2.4.0.11  | l - Example Co       | mpany      |                   | _            |       |
|----------|--------------|------------------|-------------|----------------------------------|----------------------|-------------|----------------|---------------|-----------|----------------------|------------|-------------------|--------------|-------|
|          | Home         | Equipment / Lo   | ocations Co | ontract Finan                    | ice / HR Inve        | ntory M     | aintenance / F | Projects Ma   | anufactu  | iring Procure        | ment Sales | Service Rej       | - i®roc      | 8 X   |
| Add      | Edit D       | View             | Release for | Remove from                      | Approve Re           | ject Sar    | ve Layout W    | /orkspaces    | Print     | Send Cr Notes        | Export     | Durban •          | Refresh      |       |
|          | Maintair     |                  | Approval    | Approval                         | Crivote Cri          | vote        | Earmat         |               |           | to Print Queue       |            | Ourrent           | -            |       |
| _        | Mail Itali   | 1 4              |             | Flucess                          |                      |             | Porniac        | h.            |           | PTITL                |            | current           | X            |       |
| 3 g a co |              | er here to group |             |                                  |                      |             |                |               |           |                      | 4          |                   |              | 2     |
| CrNote   | CrNoteNo     |                  | atus Cu     | CustomerCode                     | CustomerN            | ame         | DeptCode       | DeptName      |           | CustomerOrderNo      |            | Currency          | ExchangeRate | e 1   |
| ROC      |              | REC              | 8           | e c                              | вВС                  |             | RBC            | R C           |           | 8 🖬 C                |            | REC               | =            |       |
| CR000    | 00005        | P                | н           | OP001                            | Hope Work            | s (Pty) Ltd |                |               |           |                      |            | ZAR               |              | 1.00  |
| CR000    | CR0000011 P  |                  | н           | OP001                            | Hope Works (Pty) Lt  |             |                |               |           | Test Comment On Inve |            | ZAR               |              | 1.00  |
| STC00    | STC0000002 P |                  | H           | OP001                            | Hope Works (Pty) Ltd |             |                |               |           | 7896                 |            | ZAR               |              | 1.00  |
| CR000    | 00018        | P                | H           | OP001                            | Hope Work            | s (Pty) Ltd |                |               |           | 1234                 |            | ZAR               |              | 1.00  |
| CR000    | 00020        | P                | н           | OP001                            | Hope Work            | s (Pty) Ltd |                |               |           |                      |            | ZAR               |              | 1.00  |
| CR000    | 00022        | P                | н           | OP001                            | Hope Work            | s (Pty) Ltd |                |               |           |                      |            | ZAR               |              | 1.00  |
| CR000    | 00031        | Р                | H           | OP001                            | Hope Work            | s (Pty) Ltd |                |               |           | 123                  |            | ZAR               |              | 1.00  |
| CR000    | 00038        | P                | H           | OP001                            | Hope Work            | s (Pty) Ltd |                |               |           |                      |            | ZAR               |              | 1.00  |
| CR000    | 00041        | Р                | н           | OP001                            | Hope Work            | s (Pty) Ltd |                |               |           | test                 |            | ZAR               |              | 1.00  |
|          |              |                  | 5           |                                  | Print Queue P        | rocessing   | items have b   | een sent to t | the print | X<br>t queue.        |            |                   |              |       |
|          |              |                  |             |                                  |                      |             | 6              | )•            | •         | ОК                   |            |                   |              |       |
|          |              |                  |             |                                  |                      |             | -              |               |           |                      |            |                   |              |       |
| pen Wir  | ndows 🔻      |                  |             |                                  |                      |             |                |               | U         | ser : JulandaK       | 11/02/2021 | Version : 2.4.0.1 | 1 Example Co | mpany |

MNU.061.037